# Shellfire VPN IPSec Setup

## Mac OS X

Diese Anleitung zeigt anschaulich, wie du dich zu Shellfire VPN über ikev1 (Cisco) IPSec unter Mac OS X verbinden kannst. Wir empfehlen die Einrichtung nur versierten Nutzern. Die Einrichtung über unsere hauseigene Shellfire VPN Software ist wesentlich einfacher und bietet eine vergleichbare Sicherheit bei besserer Kompatibilität mit Firewalls und Routern. Du kannst Shellfire VPN für den Mac unter <u>https://www.shellfire.de/vpn/</u> herunterladen.

## Inhaltsverzeichnis

| 1 | Benötigte Daten und Dateien     | 2  |
|---|---------------------------------|----|
| 2 | Verbindung erstellen            | 3  |
|   | 2.1 Zertifikate importieren     | 3  |
|   | 2.2 Verbindung anlegen          | 5  |
| 3 | Verbindung herstellen / trennen | 9  |
| 4 | VPN Server wechseln             | 10 |
| 5 | Verbindungsstatus überprüfen    | 10 |

Internet:

http://www.shellfire.de

hosting@shellfire.de

Geschäftsführung:

Florian Gattung Maximilian Behr Bankverbindung:

## **1** Benötigte Daten und Dateien

Die Einrichtung einer IPSec-Verbindung unter Mac OS X gestaltet sich wie folgt.

Benötigt werden folgende Daten und Dateien aus dem Shellfire Kundencenter in den VPN-Details:

- Serveradresse
- Benutzername
- Passwort
- Das heruntergeladene P12 Zertifikatepaket (sha1) ("download" anklicken)

Die Serveradresse ist die Adresse des Shellfire Servers, über den die Verbindung hergestellt wird. Benutzername und Passwort werden zur Authentifizierung mit dem IPSec-Server benötigt. Das Konfigurationspaket stellt Zertifikate für die Authentifizierung zur Verfügung, dies erhöht die Verbindungssicherheit deutlich.

#### Navigations-Hinweis: Hier geht's zu den VPN-Details

- <u>www.shellfire.de</u>
- Einloggen mit Kundennummer und/oder Email-Adresse und Passwort
- Graue Kundencenter QuickAccess leiste öffnen
- VPN Nummer anklicken (sfxxxxx)
- Die VPN-Details werden geladen, die o.g. Daten werden aufgelistet.

**Achtung:** Benutzername und Passwort für den IPSec-Zugang unterscheiden sich von den Zugangsdaten zur Shellfire-Webseite!

**Achtung:** Sollte dein VPN aktuell nicht als IPSec-VPN konfiguriert sein, musst du zunächst im Kundencenter in den VPN-Details den VPN-Typ auf IPSec-VPN ändern.

Internet:

Geschäftsführung:

Florian Gattung Maximilian Behr Bankverbindung:

Deutsche Bank AG Konto: 40 11 714 BLZ: 500 700 24 IBAN: DE 876 007 002 404 011 714 00 BIC: DEUTDEDBFRA

## 2 Verbindung erstellen

Für die Verbindung mit IPSec-VPN wird unter Mac OS X keine gesonderte Software benötigt. Lediglich ein bereits aktivierter Internet-Zugang wird vorausgesetzt.

### 2.1 Zertifikate importieren

1) Zunächst müssen die Zertifikate aus dem P12 Zertifikatepaket installiert werden. Achte dabei unbedingt darauf, dass du die sha1 Variante des Pakets herunterlädst. Öffne die heruntergeladene .p12 Datei mit einem Doppelklick, es öffnet sich automatisch die Schlüsselverwaltung von Mac OS X. Du musst dich mit deinem Systempasswort ausweisen und dann das Passwort "**shellfire**" eingeben, um den Import der Zertifikate zu ermöglichen:

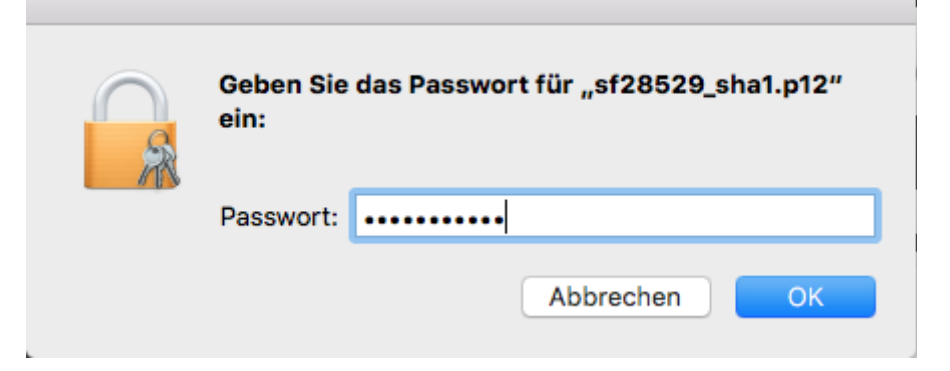

2) Die importierten Zertifikate und Schlüssel befinden sich zunächst im Schlüsselbund "Anmeldung". Ziehe Sie per Drag & Drop in den Schlüsselbund "**System**".

| • • •               |                                | Schlüsselbundverw | valtung              |               |  |  |
|---------------------|--------------------------------|-------------------|----------------------|---------------|--|--|
| Klicken Sie hier, d | um den Schlüsselbund "Anmeldun | g" zu sperren.    | sperren.             |               |  |  |
| Schlüsselbunde      |                                |                   |                      |               |  |  |
| 💣 Anmeldung         |                                |                   |                      |               |  |  |
| 💣 Lokale Objekte    |                                |                   |                      |               |  |  |
| 💣 System            |                                |                   |                      |               |  |  |
| System-Roots        |                                |                   |                      |               |  |  |
|                     | Name                           | ~ Art             | Verfällt             | Schlüsselbund |  |  |
|                     | Shellfire CA                   | Zertifikat        | 18.10.2025, 14:38:58 | Anmeldung     |  |  |
|                     | ▶ 🛐 sf28529                    | Zertifikat        | 12.01.2026, 11:46:43 | Anmeldung     |  |  |
|                     |                                |                   |                      |               |  |  |
| Kategorie           |                                |                   |                      |               |  |  |
| Alle Objekte        |                                |                   |                      |               |  |  |
| 🦾 Passwörter        |                                |                   |                      |               |  |  |
| Sichere Notizen     |                                |                   |                      |               |  |  |
| Meine Zertifikate   |                                |                   |                      |               |  |  |
| 🖗 Schlüssel         |                                |                   |                      |               |  |  |
| 🛅 Zertifikate       |                                |                   |                      |               |  |  |
|                     |                                |                   |                      |               |  |  |
|                     |                                |                   |                      |               |  |  |
|                     |                                |                   |                      |               |  |  |
|                     |                                |                   |                      |               |  |  |
|                     |                                |                   |                      |               |  |  |
|                     |                                |                   |                      |               |  |  |
|                     |                                |                   |                      |               |  |  |
|                     | + i Kopieren                   |                   | 2 Objekte            |               |  |  |
|                     |                                |                   |                      |               |  |  |

Internet:

#### Geschäftsführung:

Florian Gattung Maximilian Behr

#### Bankverbindung:

Deutsche Bank AG Konto: 40 11 714 BLZ: 500 700 24 IBAN: DE 876 007 002 404 011 714 00 BIC: DEUTDEDBFRA

3) Standardmäßig verbietet das System die Nutzung nicht bekannter Zertifikate und Schlüssel, daher musst du die Shellfire CA (Certificate Authority) zunächst als vertrauenswürdig einstufen. Führe dazu einen Doppelklick auf die Shellfire CA durch:

| • • •                                                           | Contraction Schlüsselbundverwaltung                                                                         |            |                      |               |  |  |  |  |
|-----------------------------------------------------------------|----------------------------------------------------------------------------------------------------|------------|----------------------|---------------|--|--|--|--|
| Klicken Sie hier, ur                                            | Klicken Sie hier, um den Schlüsselbund "System" zu sperren.                                                 |            |                      |               |  |  |  |  |
| Schlüsselbunde  Anmeldung  Lokale Objekte  System  System-Roots | Certificate<br>Shellfire CA<br>Root-Zertifizierungsinsta<br>Ablaufdatum: Samstag,<br>Dieses Root-Zertifikat | nmerzeit   |                      |               |  |  |  |  |
|                                                                 | Name ~                                                                                                    | Art        | Verfällt             | Schlüsselbund |  |  |  |  |
|                                                                 | G Shellfire CA                                                                                              | Zertifikat | 18.10.2025, 14:38:58 | System        |  |  |  |  |
|                                                                 | ▶ 📴 sf28529                                                                                                 | Zertifikat | 12.01.2026, 11:46:43 | System        |  |  |  |  |
|                                                                 | 📴 Dashboard Advisory                                                                                        | Zertifikat | 29.04.2036, 20:09:17 | System        |  |  |  |  |
| Kategorie                                                       | com.apple.systemdefault                                                                                     | Zertifikat | 10.04.2031, 17:55:47 | System        |  |  |  |  |
| Alle Objekte                                                    | com.apple.systemdefault                                                                                     | Zertifikat | 19.06.2031, 11:53:05 | System        |  |  |  |  |
| / Passwörter                                                    | com.apple.systemdefault                                                                                     | Zertifikat | 19.06.2031, 16:26:01 | System        |  |  |  |  |
| Sichere Notizen                                                 | 📰 com.apple.systemdefault                                                                                   | Zertifikat | 28.01.2034, 18:58:04 | System        |  |  |  |  |
| Maina Zartifikata                                               | com.apple.kerberos.kdc                                                                                      | Zertifikat | 19.06.2031, 16:53:49 | System        |  |  |  |  |
|                                                                 | com.apple.kerberos.kdc                                                                                      | Zertifikat | 28.01.2034, 18:58:06 | System        |  |  |  |  |
| T Schlussel                                                     | Apple Timestrtification Authority                                                                           | Zertifikat | 05.04.2027, 14:02:44 | System        |  |  |  |  |
| 🛅 Zertifikate                                                   | 📴 Apple Root CA                                                                                             | Zertifikat | 09.02.2035, 22:40:36 | System        |  |  |  |  |
|                                                                 |                                                                                                    |            |                      |               |  |  |  |  |
|                                                                 |                                                                                                    |            |                      |               |  |  |  |  |
|                                                                 | + i Kopieren                                                                                                |            | 11 Objekte           |               |  |  |  |  |

Internet:

http://www.shellfire.de hosting@shellfire.de Geschäftsführung:

Florian Gattung Maximilian Behr Bankverbindung:

4) Im folgenden Fenster, klickst du auf das kleine Dreieck bei Vertrauen und wählst unter IP Security (IPsec) "Immer vertrauen" aus:

| •••                                                                                                    | S                          | Shellfire CA                          |  |  |  |  |  |  |
|----------------------------------------------------------------------------------------------------|----------------------------|---------------------------------------|--|--|--|--|--|--|
| Shellfire CA<br>Root-Zertifizierungsinstanz<br>Ablaufdatum: Samstag, 18. Oktober 2025 um 14:38:58 Mitteleuropäische<br>Sommerzeit |                            |                                       |  |  |  |  |  |  |
| 🔻 Vertrauen                                                                                                    |                            |                                       |  |  |  |  |  |  |
| Bei Verwe                                                                                                    | endung dieses Zertifikats: | System-Standards verwe ᅌ ?            |  |  |  |  |  |  |
| Sec                                                                                                    | ure Sockets Layer (SSL)    | Kein Wert festgelegt                  |  |  |  |  |  |  |
|                                                                                                    | S/MIME (Secure Mail)       | Kein Wert festgelegt                  |  |  |  |  |  |  |
| EAP (Ex                                                                                                    | tensible Authentication)   | Kein Wert festgelegt                  |  |  |  |  |  |  |
|                                                                                                    | IP Security (IPsec) 🗸      | Kein Wert festgelegt                  |  |  |  |  |  |  |
|                                                                                                    | iChat-Sicherheit           | Immer vertrauen                       |  |  |  |  |  |  |
|                                                                                                    | Kerberos-Client            | Nie vertrauen<br>Kein wert testgelegt |  |  |  |  |  |  |
|                                                                                                    | Kerberos-Server            | Kein Wert festgelegt                  |  |  |  |  |  |  |
|                                                                                                    | Code-Signierung            | Kein Wert festgelegt                  |  |  |  |  |  |  |
|                                                                                                    | Zeitstempel                | Kein Wert festgelegt                  |  |  |  |  |  |  |

Schließe das Fenster mit einem Klick auf den roten Kreis und bestätige die Änderung mit deinem Systempasswort.

Internet:

http://www.shellfire.de

hosting@shellfire.de

Geschäftsführung:

Florian Gattung Maximilian Behr Bankverbindung:

5) Als letztes musst du nun noch auf das kleine Dreieck links von deinen Nutzerzertifikat klicken. Dein privater Schlüssel wird nun angezeigt, wähle diesen per Doppelklick aus.

|                                                                         | Sch                                                             |                                          |                      |               |  |  |  |  |
|-------------------------------------------------------------------------|-----------------------------------------------------------------|------------------------------------------|----------------------|---------------|--|--|--|--|
| Klicken Sie hier, ur                                                    | Klicken Sie hier, um den Schlüsselbund "System" zu sperren.     |                                          |                      |               |  |  |  |  |
| Schlüsselbunde<br>Anmeldung<br>Lokale Objekte<br>System<br>System-Roots | sf28529 Shellfire<br>Art: Privater Schi<br>Verwendung: Beliebig | VPN Certificate<br>lüssel, RSA, 2048-bit |                      |               |  |  |  |  |
|                                                                         | Name v                                                          | Art                                      | Verfällt             | Schlüsselbund |  |  |  |  |
|                                                                         | Shellfire CA                                                    | Zertifikat                               | 18.10.2025, 14:38:58 | System        |  |  |  |  |
|                                                                         | ▼ 🛐 sf28529                                                     | Zertifikat                               | 12.01.2026, 11:46:43 | System        |  |  |  |  |
|                                                                         | 💡 sf28529 Shellfire VPN Certificate                             | Privater Schlüssel                       |                      | System        |  |  |  |  |
| Kategorie                                                               | 📴 Dashboard Advisory                                            | Zertifikat                               | 29.04.2036, 20:09:17 | System        |  |  |  |  |
| Alle Objekte                                                            | com.apple.systemdefault                                         | Zertifikat                               | 10.04.2031, 17:55:47 | System        |  |  |  |  |
| Passwörter                                                              | com.apple.systemdefault                                         | Zertifikat                               | 19.06.2031, 11:53:05 | System        |  |  |  |  |
| Sichere Notizen                                                         | com.apple.systemdefault                                         | Zertifikat                               | 19.06.2031, 16:26:01 | System        |  |  |  |  |
| Moine Zertifikate                                                       | com.apple.systemdefault                                         | Zertifikat                               | 28.01.2034, 18:58:04 | System        |  |  |  |  |
|                                                                         | com.apple.kerberos.kdc                                          | Zertifikat                               | 19.06.2031, 16:53:49 | System        |  |  |  |  |
| T Schlussel                                                             | com.apple.kerberos.kdc                                          | Zertifikat                               | 28.01.2034, 18:58:06 | System        |  |  |  |  |
| 📴 Zertifikate                                                           | Apple Timestaertification Authority                             | Zertifikat                               | 05.04.2027, 14:02:44 | System        |  |  |  |  |
|                                                                         | 📰 Apple Root CA                                                 | Zertifikat                               | 09.02.2035, 22:40:36 | System        |  |  |  |  |
|                                                                         |                                                                 |                                          |                      |               |  |  |  |  |
|                                                                         |                                                                 |                                          |                      |               |  |  |  |  |
|                                                                         |                                                                 |                                          |                      |               |  |  |  |  |
|                                                                         |                                                                 |                                          |                      |               |  |  |  |  |
|                                                                         |                                                                 |                                          |                      |               |  |  |  |  |
|                                                                         | + i Kopieren                                                    | 1                                        | 11 Objekte           |               |  |  |  |  |

6) Wechsle in den Tab "Zugriff" und wähle hier "Allen Programmen den Zugriff ermöglichen" und klicke dann auf "Änderungen sichern". Du musst nun erneut dein Systempasswort eingeben.

| • • sf28529 Shellfire VP                                                                                                    | N Certificate                                                      |
|----------------------------------------------------------------------------------------------------|--------------------------------------------------------------------|
| Einstellungen                                                                                                    | Zugriff                                                            |
| <ul> <li>Allen Programmen den Zugriff ermöglichen</li> <li>Zugriff nur nach Warnung</li> <li>Nach Schlüsselbundpasswort fragen</li> </ul> | Der Zugriff auf dieses Objekt<br>unterliegt keinen Beschränkungen. |
| Zugriff von diesen Programmen immer erlauber<br>Name                                                                                      | n:                                                                 |
|                                                                                                    |                                                                    |
|                                                                                                    | Änderungen sichern                                                 |
|                                                                                                    |                                                                    |

Internet:

#### Geschäftsführung:

Florian Gattung Maximilian Behr

#### Bankverbindung:

Deutsche Bank AG Konto: 40 11 714 BLZ: 500 700 24 IBAN: DE 876 007 002 404 011 714 00 BIC: DEUTDEDBFRA

## 2.2 Verbindung anlegen

Gehe wie folgt vor, um die IPSec-VPN Verbindung zu Ihren Mac OS X Netzwerkverbindungen hinzuzufügen.

#### 1) Öffne die Systemeinstellungen und wähle "Netzwerk".

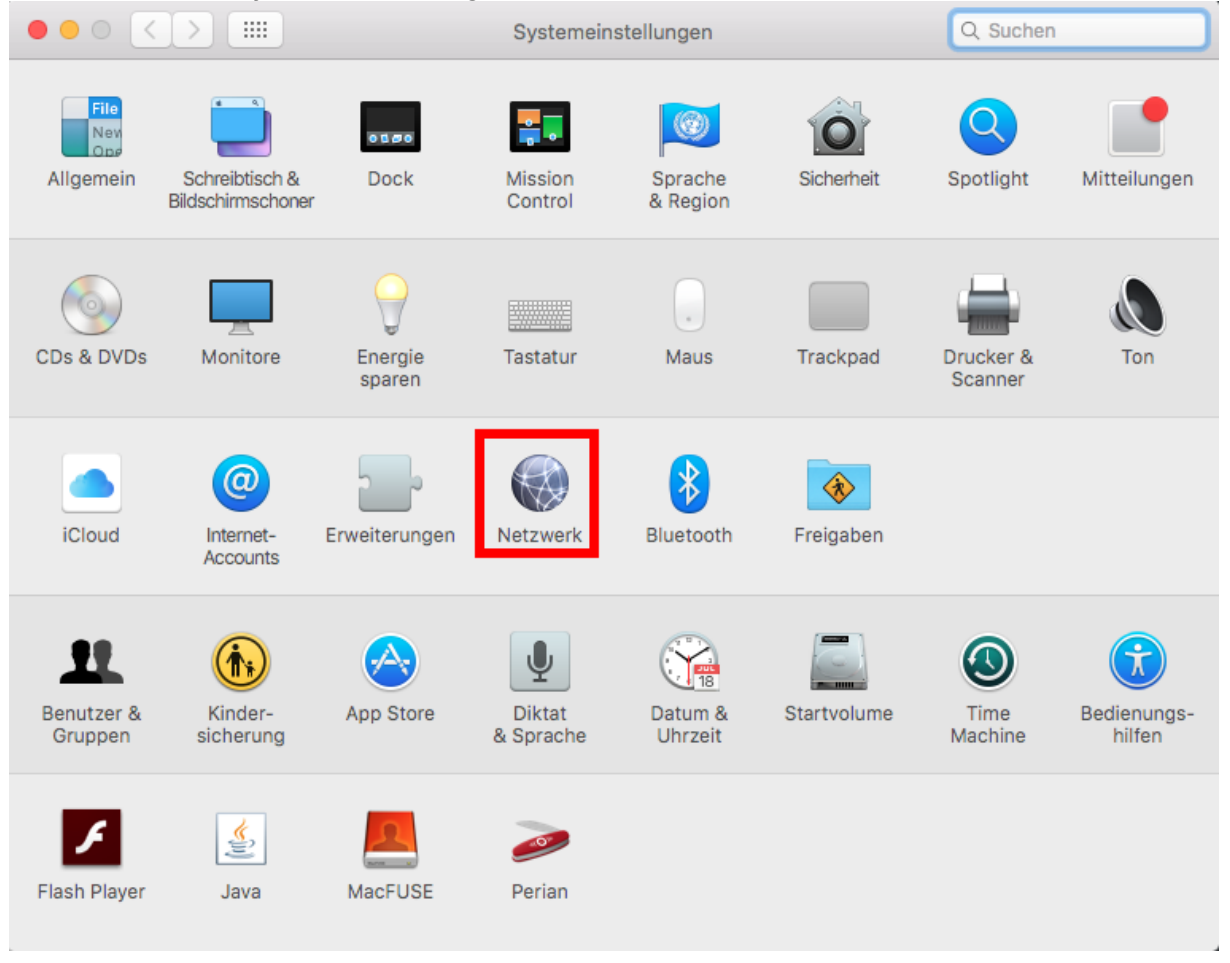

#### Internet:

http://www.shellfire.de hosting@shellfire.de

#### Geschäftsführung:

Florian Gattung Maximilian Behr

#### Bankverbindung:

#### 2) Klicke nun auf das Pluszeichen, um eine neue Verbindung hinzuzufügen.

|                                                          |                          | Netzw                 | Q Suchen           |                |
|----------------------------------------------------------|--------------------------|-----------------------|--------------------|----------------|
|                                                          |                          | Umgebung: Automatisch | <b>©</b>           |                |
| • WLAN<br>Verbunden                                      | (î:                      | Status:               | Nicht verbunden    | a-Garäta       |
| <ul> <li>SAMSUNG Modem<br/>Nicht konfiguriert</li> </ul> | Color                    |                       | angeschlossen.     |                |
| • Ethernet<br>Nicht verbunden                            | $\langle \cdots \rangle$ | IPv4 konfigurieren:   | DHCP               | 0              |
| FireWire<br>Nicht verbunden                              | <b>*</b>                 | IP-Adresse:           |                    |                |
|                                                          |                          | Router:               |                    |                |
|                                                          |                          | DNS-Server:           |                    |                |
|                                                          |                          | Such-Domains:         |                    |                |
|                                                          |                          |                       |                    |                |
|                                                          |                          |                       |                    |                |
| + - *                                                    |                          |                       | Weite              | ere Optionen ? |
| Neuen Dienst erstellen                                   |                          |                       | Assistent Zurückse | tzen Anwenden  |

Internet:

http://www.shellfire.de hosting@shellfire.de Geschäftsführung:

Florian Gattung Maximilian Behr Bankverbindung:

3) Wähle als Anschluss **"VPN**" und als VPN-Typ **"Cisco IPSec**". Der Dienstname ist frei wählbar, z.B. Shellfire VPN. Klicke dann auf "Erstellen".

| ○●○ < > Ⅲ                                                   | Q Suchen                                                            |                 |
|-------------------------------------------------------------|---------------------------------------------------------------------|-----------------|
|                                                             |                                                                     |                 |
| WLAN     Verbunden     SAMSUNG Modem     Nicht konfiguriert | Anschluss: VPN<br>VPN-Typ: Cisco IPSec<br>Dienstname: Shellfire VPN | re-Geräte       |
| Ethernet     Nicht verbunden     EiroWiro                   | Abbrechen Erstellen                                                 | •               |
| Nicht verbunden                                             | Teilnetzmaske:<br>Router:<br>DNS-Server:<br>Such-Domains:           |                 |
| + - *                                                       | Weit                                                                | tere Optionen ? |
|                                                             | Assistent Zurücks                                                   | etzen Anwenden  |

4) Als nächstes, trage bitte als Serveradresse die Adresse ein, die dir im Shellfire Kundencenter angezeigt wird. Weiterhin trage bitte den Benutzernamen und das Passwort ein. Wir empfehlen, ein möglichst kompliziertes Passwort zu verwenden. Wir empfehlen zudem, den VPN Status in der Menüleiste anzeigen zu lassen.

| VPN-Details                                | Einrichtungsanleitungen   |            | •••                          |           | Netzw                              | erk                            | Q, Suchen      |
|--------------------------------------------|---------------------------|------------|------------------------------|-----------|------------------------------------|--------------------------------|----------------|
| vrn-typen                                  | Log / History             |            |                              |           |                                    |                                |                |
|                                            |                           |            |                              | Umg       | ngebung: Automatisch               | <b>•</b>                       |                |
| <u>Details</u>                             |                           |            | • WLAN<br>Verbunden          | <b></b>   | Status:                            | Nicht verbunden                |                |
| Details zum ausgewählten Virtual Private I | Network (VPN)             |            | SAMSUNG Modem                | e alet    |                                    |                                |                |
| VPN-Typ                                    | L2TP / Ipsec VPN          | bearbeiten | Nicht konfiguriert           | <u>`</u>  |                                    |                                |                |
| Account-Typ                                | PremiumPlus               |            | Ethernet     Nicht verbunden | <··>      |                                    |                                |                |
| Status                                     | Aktiv                     |            | FireWire                     | <u>-</u>  | <ul> <li>Serveradresse:</li> </ul> | 192.71.249.26                  |                |
| Server-Adresse                             | 192.227.215.62            |            | Shellfire VPN2               |           | Accountname:                       | sf28529                        |                |
| Server-Ort                                 | Buffalo, New York, USA    |            | Nicet versunden              | <b>SS</b> | Passwort:                          | •••••                          |                |
| Benutzername                               | sf28529 • • •             |            |                              |           |                                    | Bei Bedarf verbinden           |                |
| Passwort                                   | (1975)aug                 | bearbeiten |                              |           |                                    | Authentifizierungseinstellunge | n              |
| P12 Zertifikatepaket                       |                           | download   |                              |           |                                    | Verbinden                      |                |
| P12 Zertifikatepaket (sha1)                |                           | download   |                              |           |                                    |                                |                |
| CA Zertifikat                              |                           | download   |                              |           |                                    |                                |                |
| <u>Serverauswahl</u>                       |                           |            | + - **                       |           | VPN-Status in der                  | Menüleiste anzeigen Weite      | ere Optionen ? |
| Name Ort S                                 | Servertyp Geschwindigkeit | Auswahl    |                              |           |                                    |                                |                |
| Server 4 Germany, Nuernberg F              | Premium 10.000 Kbit / sek | auswählen  |                              |           |                                    | Assistent Zurückse             | tzen Anwenden  |

Internet:

#### Geschäftsführung:

Florian Gattung Maximilian Behr

#### Bankverbindung:

Deutsche Bank AG Konto: 40 11 714 BLZ: 500 700 24 IBAN: DE 876 007 002 404 011 714 00 BIC: DEUTDEDBFRA

5) Klicke auf "Authentifizierungseinstellungen…", wähle hier "Zertifikat" und wähle dein Shellfire Nutzerzertifikat aus der Liste aus.

|                                     | :: Net                                                               | zwerk                            | Q Suchen   |
|-------------------------------------|----------------------------------------------------------------------|----------------------------------|------------|
|                                     | Rechner-Authentifizierung:                                           |                                  |            |
| • WLAN<br>Verbunden                 | <ul> <li>Schlüssel ("Shared Secret"):</li> <li>Zertifikat</li> </ul> | Wählen Nichts ausgewählt         |            |
| SAMSUNG Mode     Nicht konfiguriert | Gruppenname:                                                         |                                  |            |
| • Ethernet<br>Nicht verbunden       |                                                                      | Abbrechen OK                     |            |
| FireWire     Nicht verbunden        | Serveradress                                                         | e: 192.227.215.62                |            |
| Shellfire VPN                       | _ Accountnam                                                         | e: sf28529                       |            |
| Nicht verbunden                     | Passwor                                                              | t: •••••                         |            |
|                                     |                                                                      | Bei Bedarf verbinden             |            |
|                                     |                                                                      | Authentifizierungseinstellungen  |            |
|                                     |                                                                      | Verbinden                        |            |
| L - stev                            | VPN-Status in de                                                     | er Menüleiste anzeigen Weitere O | ptionen ?  |
| T = \$*                             |                                                                      |                                  |            |
|                                     |                                                                      | Assistent Zurücksetzen           | Anwenden   |
|                                     | Wählen Sie                                                           | eine Identität                   |            |
| Wa                                  | ihlen Sie Ihr Zertifikat zur Re                                      | echnerauthentifizierung:         |            |
| 🔛 com.apple.sy                      | rstemdefault                                                         |                                  |            |
| com.apple.sy                        | /stemdefault                                                         |                                  |            |
| com.apple.ke                        | erberos.kdc                                                          |                                  | _          |
| <u> </u>                            |                                                                      |                                  |            |
|                                     | Zertifikat einblenden                                                | Abbrechen                        | Fortfahren |

- 6) Die Verbindung sollte nun fertig gestellt sein. Wähle "Fortfahren".
- 7) Über einen Klick auf die Schaltfläche "Verbinden" kann jetzt eine Verbindung hergestellt werden.

Internet:

http://www.shellfire.de

hosting@shellfire.de

#### Geschäftsführung:

Florian Gattung Maximilian Behr Bankverbindung:

## **3** Verbindung herstellen / trennen

Nach einem Neustart deines Computers, oder nach einer Trennung der Internet-Verbindung ist die Verbindung zum VPN in der Regel getrennt und muss wieder aktiviert werden.

Um die Verbindung zu aktivieren, gehe wie folgt vor:

1) Klicke in der oberen Menüleiste auf das nun vorhandene VPN Symbol.

|         | ŝ                           | Ð              | *            | •              | ۲¢)              | Sa. 2         | 0:27   |        |  |  |
|---------|-----------------------------|----------------|--------------|----------------|------------------|---------------|--------|--------|--|--|
| N       | /it "S                      | Shellfi        | re V         | PN″            | verbin           | den           |        |        |  |  |
| s<br>√s | Shellfire VPN<br>✓ Standard |                |              |                |                  |               |        |        |  |  |
| v<br>√s | erbir<br>tatus              | ndung<br>s wäh | jsda<br>rend | uer e<br>I des | einbler<br>Verbi | nden<br>ndens | s einb | lenden |  |  |
| S       | yste                        | meins          | stellu       | ung ,          | ,Netzv           | verk"         | öffnei | n      |  |  |

- 2) Wähle Mit "Shellfire VPN" verbinden, die Verbindung wird nun aufgebaut.
- 3) Um die Verbindung zu trennen, reicht ein weiterer Klick auf das VPN Symbol und dann auf Verbindung zu "Shellfire VPN" trennen.

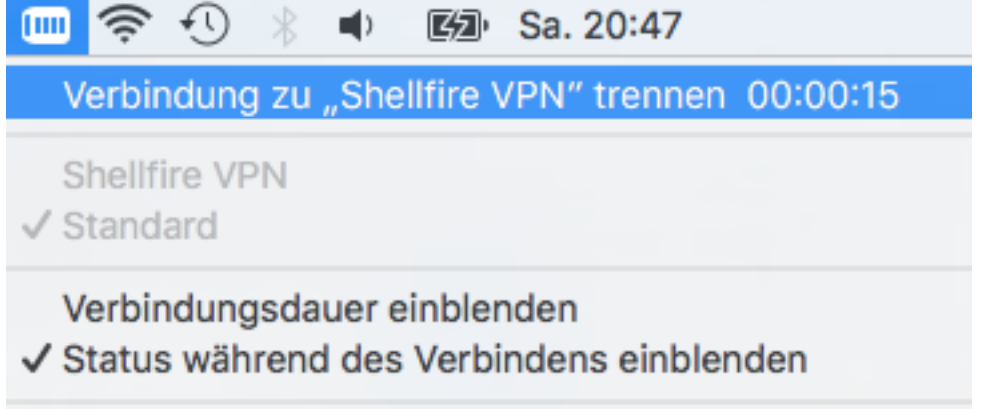

Systemeinstellung "Netzwerk" öffnen ...

Internet:

Geschäftsführung:

Florian Gattung Maximilian Behr Bankverbindung:

Deutsche Bank AG Konto: 40 11 714 BLZ: 500 700 244 IBAN: DE 876 007 002 404 011 714 00 BIC: DEUTDEDBFRA

## 4 VPN Server wechseln

Um den VPN Server zu wechseln, logge dich erneut auf <u>www.shellfire.de</u> ein und wähle deinen VPN Account aus der Quick Access Leiste aus. Wenn du nun herunterscrollst, findest du eine Liste mit verfügbaren Servern. Wähle einen Server deiner Wahl aus, die VPN Details werden sich dann enstprechend ändern. Nach jedem Wechsel musst du in deinen VPN Einstellungen die Serveradresse anpassen (siehe Abschnitt 2.2), der Rest bleibt gleich.

## 5 Verbindungsstatus überprüfen

Wenn die VPN-Verbindung zum Shellfire-Server korrekt hergestellt wurde, wird deine IP Adresse im Internet verschleiert.

Dies kannst du z.B. unter <u>https://www.shellfire.de/vpn/</u> überprüfen (Rechte Box). Sollte der Schutzstatus in der Box nicht "Geschützt" anzeigen, überprüfe bitte deine Einstellungen und kontaktiere unseren Support unter <u>hosting@shellfire.de</u>, wenn du das Problem nicht selbst lösen kannst.

Internet:

http://www.shellfire.de hosting@shellfire.de Geschäftsführung:

Florian Gattung Maximilian Behr Bankverbindung: